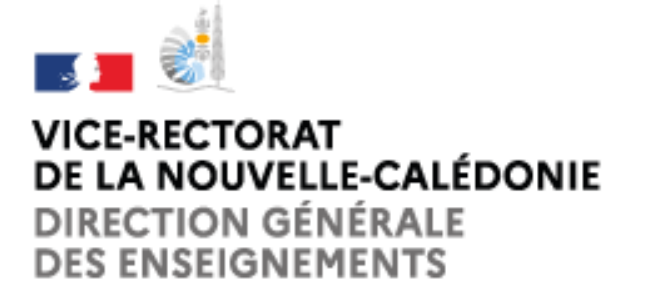

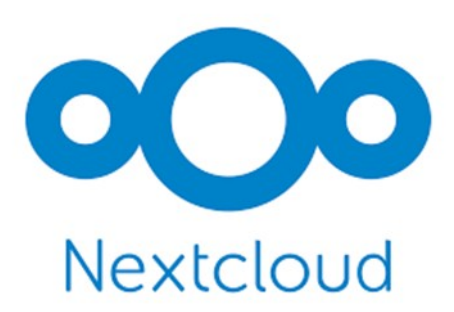

Division des Systèmes d'Information

## NextCloud : Transfert de propriété

Documentation utilisateur

Rédacteur : Romaric TOAGUTU Relecteur : Bureau Assistance Informatique

## Transfert de propriété

Les utilisateurs peuvent transférer la propriété de fichiers et dossiers à d'autres utilisateurs. Les partages ciblant ces fichiers ou dossiers seront aussi transférés. Voici la procédure à suivre :

1. Allez à Paramètres > Partage > Fichiers

|                                                                                                    | L 💼 lu                                                                                                    | ۹ 🌲 🖪                                                                                  |
|----------------------------------------------------------------------------------------------------|----------------------------------------------------------------------------------------------------|----------------------------------------------------------------------------------------|
| <ul> <li>Informations personnelles</li> <li>Sécurité</li> <li>Notifications</li> <li>Mobile &amp; bureau</li> <li>Partage</li> </ul> | Cloud Fédéré ②<br>Vous pouvez partager avec quiconque utilise un serveur Nextcloud ou un serveur ou service compatible Open Cloud Mesh (OCM).<br>Renseignez simplement son ID de Cloud Fédéré sur une instance fédérée dans la boîte de dialogue de partage. Cela ressemble à<br>utilisateur@cloud.exemple.com.<br>Votre ID de Cloud Fédéré : @@nextcloud.ac-noumea.nc *<br>Partagez-le afin que vos amis puissent partager des fichiers avec vous : | Voir le profil  Définir le statut  Apparence et accessibilité  Paramètres Utilisateurs |
| ★ Apparence et accessibilité                                                                                                    | 🚯 Facebook 🍯 Twitter 🖈 Diaspora 🌐 Ajouter à votre site web                                                                                                    | i À propos & quoi de neuf ?                                                            |
| O Disponibilités                                                                                                    |                                                                                                    | ? Aide & confidentialité                                                               |
| <b>C→</b> Flux                                                                                                    | Fichiers .                                                                                                    | 🖒 Se déconnecter                                                                       |
| <b>♂</b> <sup>4</sup> Vie privée                                                                                                    | Transférer la propriété d'un fichier ou d'un dossier                                                                                                    |                                                                                        |
| Sondages                                                                                                    | Sélectionnez un fichier ou un dossier à transférer<br>Nouveau propriétaire<br>Transférer                                                                                                    |                                                                                        |

2. Cliquez « Sélectionnez un fichier ou dossier à transférer ». Une fenêtre de sélection de fichiers s'ouvre, avec tous les fichiers et dossiers du compte utilisateur

|                              | i ii                          |                          |                      |                  |   |          | Q | ٠ | 8 |  |
|------------------------------|-------------------------------|--------------------------|----------------------|------------------|---|----------|---|---|---|--|
| Informations personnelles    | Sélect                        | tionnez un fichier ou un | dossier à transférer | ;                | × |          |   |   |   |  |
| Sécurité                     | Q Liste de filtre de fichiers | ↑ Nouveau                |                      |                  |   | <b>•</b> |   |   |   |  |
| Notifications                | Tous les fichiers             | Nom                      | Taille               | Modifié          | Î |          |   |   |   |  |
| D Mobile & bureau            | © Récents                     |                          | 93,4 MB              | il y a 2 mois    | Ш |          |   |   |   |  |
| < Partage                    | - Favoris                     | •                        | 4,5 GB               | l'année dernière | Ш |          |   |   |   |  |
| 🕆 Apparence et accessibilité |                               |                          | 31 KB                | il y a 5 mois    | ч |          |   |   |   |  |
| O Disponibilités             |                               | •                        | 1,5 GB               | il y a 4 heures  |   |          |   |   |   |  |
| <b>O&gt;</b> Flux            |                               | -                        | 91 KB                | il y a 2 ans     |   |          |   |   |   |  |
| <b>σ⁴</b> Vie privée         |                               |                          | 2,5 MB               | il y a 11 mois   |   |          |   |   |   |  |
| <b>I</b> II Sondages         |                               |                          | 10,1 MB              | il y a 2 ans     |   |          |   |   |   |  |
|                              |                               | -                        | 291 KR               | il v a 3 ans     | - |          |   |   |   |  |
|                              |                               |                          |                      | Choisir          |   |          |   |   |   |  |
|                              |                               |                          |                      |                  |   |          |   |   |   |  |

- 3. Choisir un fichier ou un dossier et cliquer sur « Choisir ... »
- 4. Cliquer sur « Modifier » pour modifier votre choix si nécessaire

5. Sélectionnez un nouveau propriétaire en saisissant son nom dans le champs Recherche à côté de Nouveau propriétaire.

|                                  | L 着 In                                                                                                    | Q | ۰ | 8 |   |
|----------------------------------|----------------------------------------------------------------------------------------------------|---|---|---|---|
| Informations personnelles        | Renseignez simplement son ID de Cloud Fédéré sur une instance fédérée dans la boîte de dialogue de partage. Cela ressemble à<br>utilisateur@cloud.exemple.com. |   |   |   |   |
| Sécurité                         | Votre ID de Cloud Féde                                                                                                    |   |   |   |   |
| Notifications                    | Partagez-le afin que vo                                                                                                    |   |   |   |   |
| D Mobile & bureau                | Facebook     AR Administrateu     Ajouter à votre site web                                                                                                    |   |   |   |   |
| < Partage                        | AR Administrateu                                                                                                    |   |   |   | _ |
| 🕇 Apparence et accessibilité     | Fichiers                                                                                                    |   |   |   |   |
| O Disponibilités                 | Transférer la propriéte                                                                                                    |   |   |   |   |
| <b>C→</b> Flux                   | AR Administrateu                                                                                                    |   |   |   |   |
| <b>♂</b> <sup>▲</sup> Vie privée | Selectionnez un f                                                                                                    |   |   |   |   |
| h Sondages                       | Nouveau propriétaire administrateur                                                                                                    |   |   |   |   |
|                                  | Transférer                                                                                                    |   |   |   |   |
|                                  |                                                                                                    |   |   |   |   |
|                                  | Partage                                                                                                    |   |   |   |   |

6. Cliquer sur « Transférer »

7. L'utilisateur cible reçoit une notification leur demandant s'ils acceptent ou non le transfert entrant.

| · · · · · · · · · · · · · · · · · · ·                             |
|-------------------------------------------------------------------|
| a minute ago 🛛 🗙                                                  |
| Incoming ownership transfer from 🌖 Jim                            |
| Do you want to accept Jims Files?                                 |
| Note: The transfer process after accepting may take up to 1 hour. |
| Reject Accept                                                     |
|                                                                   |

N.B : Les notifications sont accessibles en haut à droite, symbolisées par une icône de cloche.

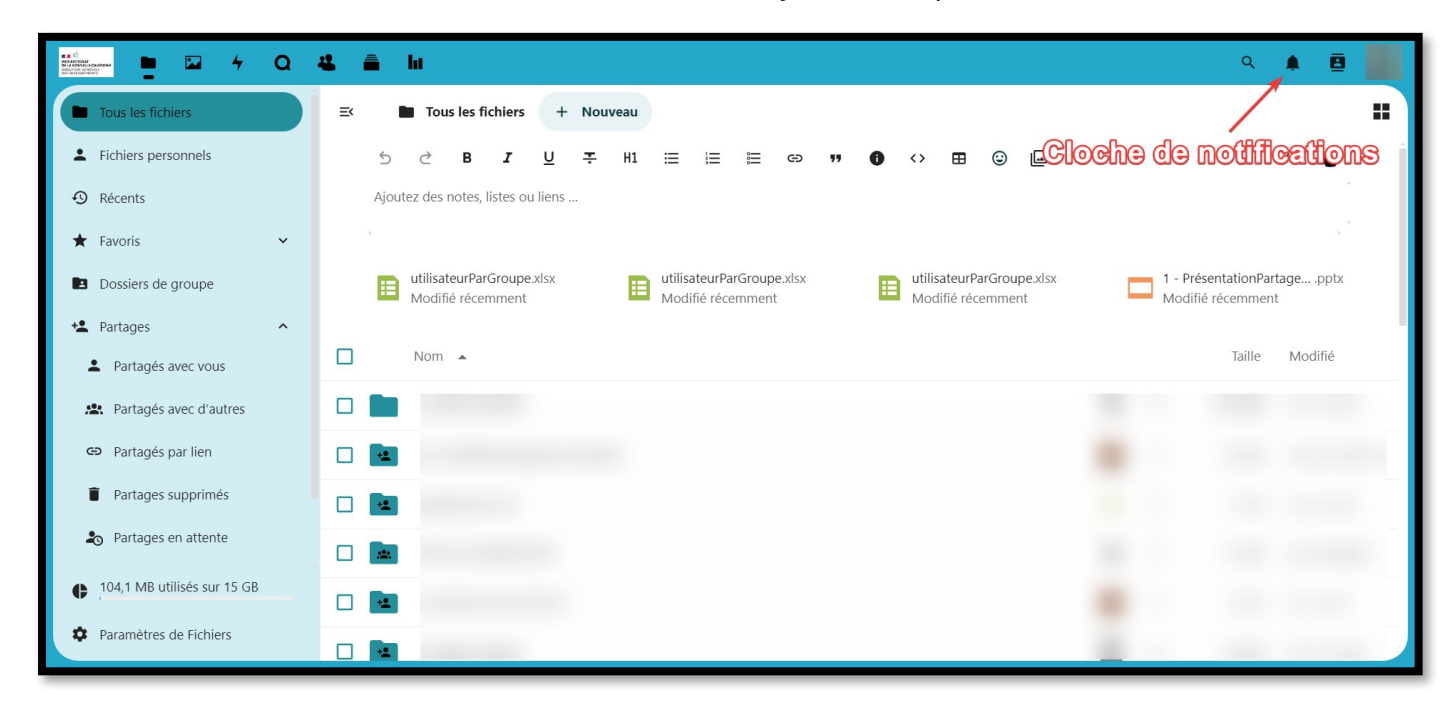

## 8. Si accepté, l'utilisateur ciblé trouve les fichiers et dossiers à leur racine sous un dossier « Transféré de [utilisateur] le [timestamp] »

9. L'utilisateur initiateur de la demande reçoit une notification de l'acceptation ou du refus.